#### Ariba Supplier Lifecycle Management How to log in to the Ariba Network & locate questionnaires

**Purpose:** The purpose of this Job Aid is to provide a guide for suppliers on how to login to the Ariba Network from the Pre-Registration email sent by Ariba on behalf of National Grid and locate the required questionnaires. This process is crucial for establishing a formal business relationship with National Grid and ensuring compliance with its procurement policies and standards.

 The supplier contact will receive the email shown below once they have been invited to pre-register with National Grid. Use the Click Here link to access the Ariba Network and create the relationship with National Grid.

<u>Please note:</u> The supplier may be required to fill out additional questionnaires at the same time or at a later date.

| Please fill out the listed                                                                                                    |                                            |                                                                                                    |                                                    |
|----------------------------------------------------------------------------------------------------|--------------------------------------------|----------------------------------------------------------------------------------------------------|----------------------------------------------------|
| These questionnaires an<br>process. Thank you for the                                                                                                    | questionna<br>re necessai<br>taking the ti | ires and return them by<br>ry to complete the Prere<br>ime to respond to each                                                                                                    | the specified dates<br>egistration Process<br>one. |
| Process Overview<br>Process: Pre Registratic<br>Category: Electric Cons<br>Region: United States<br>Business unit:<br>Material: Not applicable<br>Process owner:<br>Message: | on<br>truction                             |                                                                                                    |                                                    |
| Questionnaire Overvie                                                                                                    | W<br>Assigned To                           | Respond By                                                                                                    |                                                    |
| Name                                                                                                    | Cupplier                                   | Control on the second second s |                                                    |

**Pre-Registration:** this questionnaire is sent during initial supplier onboarding and captures key business information about the supplier. You can expect to provide information such as DUNS number, safety or environmental certifications, diversity, and acceptance of National Grid's Supplier Code of Conduct.

**Trading Information:** this questionnaire can be sent at the same time as Pre-Registration or may be sent at a later date. It is used to capture information required to create a supplier record in our ERP to transact with you. You will be required to provide information such as Bank, Tax and Remittance Information within this questionnaire.

**Qualification:** this questionnaire is used to evaluate the supplier's overall experience with a specific category and is reviewed by the procurement team.

2. The link will bring you to the Ariba Network to log in.

<u>Please Note:</u> It is **crucial** that if your company has an **existing Ariba Network ID/account** that you use the appropriate credentials to log in and establish the relationship with National Grid. If you do not know your log in credentials, use the **Review Accounts** functionality to contact your company's Ariba administrator.

If your company has never used the Ariba Network, you may need to create a new account. Please verify internally with your company if you are not sure.

| Written by: Sydni Hamlin | Page 1 of 4 | Publication date: |
|--------------------------|-------------|-------------------|
| Approved by:             |             | Version: 1.0      |

| nationalgrid                                                                                                    |                                                | nationalgrid                                                                                |              |                          |                       |
|----------------------------------------------------------------------------------------------------|------------------------------------------------|---------------------------------------------------------------------------------------------|--------------|--------------------------|-----------------------|
| Connect with Nation<br>Business Network to                                                                                  | nal Grid (new) - TEST on SAP<br>o collaborate. | Sign in to cor                                                                              | nnect with N | ational Grid (new) - TES | г                     |
| Invited by National Grid - TEST                                                                                             |                                                | Username*                                                                                   |              |                          |                       |
| We found existing accounts<br>invite. Please review.<br>Review accounts<br>or<br>Use existing account<br>Create new account | s based on the information in the              | test@supplier.com<br>Forgot username?<br>Password *<br>•••••••••<br>Forgot password?<br>Com | nect         | ٢                        |                       |
| Company<br>name                                                                                                    | Email domain<br>matched                        | Country                                                                                     | State        | DUNS number              | Action ⑦              |
| Supplier                                                                                                    | No                                             | United States                                                                               | тх           |                          | Contact administrator |

3. After successful login, navigate to the Ariba Proposals & Questionnaires section in the drop down on the left.

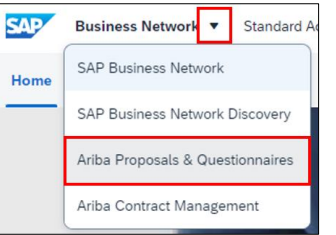

4. All required questionnaires will be displayed. Click on each Title to launch the questionnaire and provide your company's information.

| Welcome leaders in | to the Natic<br>quality, ser | nal Grid Globa<br>vice, and cost. | al Sourcing site. This sit<br>Ariba, Inc. administers | e assists in identifying world<br>this site in an effort to ensu | l class suppliers who are<br>re market integrity. | e market   | nationalg     | rid |
|--------------------|------------------------------|-----------------------------------|-------------------------------------------------------|------------------------------------------------------------------|---------------------------------------------------|------------|---------------|-----|
| Registratio        | n Questi                     | onnaires                          |                                                       |                                                                  |                                                   |            |               |     |
| Title              |                              | ID                                | End Time 🕴                                            |                                                                  | Stati                                             | IS         |               |     |
|                    |                              |                                   |                                                       | No items                                                         |                                                   |            |               |     |
| Qualificatio       | on Quest                     | ionnaires                         |                                                       |                                                                  |                                                   |            |               | m   |
| Title              | ID                           | End Time                          | 1                                                     | Commodity                                                        | Regions                                           |            | Status        |     |
|                    |                              |                                   |                                                       | No items                                                         |                                                   |            |               |     |
| Questionna         | aires                        |                                   |                                                       |                                                                  |                                                   |            |               | -   |
| Title              |                              |                                   | ID                                                    | End Time                                                         | Commodity                                         | Regions    | Status        |     |
| ▼ Status: 0        | Open (1)                     |                                   |                                                       |                                                                  |                                                   |            |               |     |
| Preregistration    | n Questionr                  | naire                             | Doc4845615015                                         | 29/10/2024 16:21                                                 | (no value)                                        | (no value) | Not Responded |     |

5. Once all information has been entered on a questionnaire, click **Submit Entire Response** to send the questionnaire back to National Grid. Repeat this for all required questionnaires.

| Written by: Sydni Hamlin | Page <b>2</b> of <b>4</b> | Publication date: |
|--------------------------|---------------------------|-------------------|
| Approved by:             |                           | Version: 1.0      |

| All Content                                                                                                    |                                                                                                    |
|----------------------------------------------------------------------------------------------------|----------------------------------------------------------------------------------------------------|
| Name †                                                                                                    |                                                                                                    |
| 6.4.18 Has your company ever p                                                                                                    | provided the same or similar services under a different company name                                                                                                    |
| ▼ 6.5 Backgound Checks                                                                                                    |                                                                                                    |
| 6.5.1 The safety and security of<br>the National Grid brand is the ke<br>achieve and maintain this protec<br>assured that people performing<br>are, and that they have the app<br>they are to perform as contracte | our employees and those representing<br>ey to our core values. To help<br>ction, National Grid needs to be<br>work for us are who they say they<br>ropriate credentials for the work<br>ed service providers. |
| 6.5.2 Please DOWNLOAD, read,                                                                                                    | , and retain theNational Grid's Background Check Requirements for Contracted Se                                                                                                    |
| 6.5.3 Please attach your signed B1                                                                                                    | form here                                                                                                    |
| 4                                                                                                    |                                                                                                    |
| (*) indi                                                                                                    | icates a required field                                                                                                    |
| Submit Entire Response                                                                                                    | ave draft Compose Message Excel Import                                                                                                    |
| ✓ Submit this response?                                                                                                    |                                                                                                    |
| Click OK to submit.                                                                                                    | $\checkmark$ Your response has been submitted. Thank you for partic                                                                                                    |

6. The status of each questionnaire can be seen on the **Ariba Proposals & Questionnaires** page and will be notified via email when they have been approved or if additional information is required.

|                               | <b>/</b>      |                  |                          |                   | I                |
|-------------------------------|---------------|------------------|--------------------------|-------------------|------------------|
| Title                         | ID            | End Time ↓       | Commodity                | Regions           | Status           |
| ▼ Status: Completed (1)       |               |                  |                          |                   |                  |
| Preregistration Questionnaire | Doc4845615015 | 23/10/2024 11:01 | Electric Construction 71 | USA United States | Pending Approval |

| nationalg                                            | rid                     |                     |                          |                  |              |         |
|------------------------------------------------------|-------------------------|---------------------|--------------------------|------------------|--------------|---------|
|                                                      |                         |                     |                          |                  |              |         |
|                                                      |                         |                     |                          |                  |              |         |
|                                                      |                         |                     |                          |                  |              |         |
| Hello                                                |                         |                     |                          |                  |              |         |
| National Grid - Tinformation.                        | FEST has re             | viewed              | your question            | inaire and       | l needs add  | itional |
| Questionnaire<br>Questionnaire n                     | Overview<br>ame: Prerec | pistration          | n Questionnai            | ire              |              |         |
| Comments: plea                                       | ase update a            | ttachme             | ents provided            | , more inf       | o needed     |         |
| For more inform<br>TEST.<br><u>Click Here</u> to vie | ation or if yo          | ou have<br>ionnaire | any question             | s, contac        | t National G | rid -   |
| This questionna                                      | ire is part of          | followin            | ig processes:            |                  |              |         |
| Process Name                                         | Process Type            | Material            | Commodity                | Region           | Department   | Owner   |
| Preregistration<br>Process                           | Pre<br>Registration     |                     | Electric<br>Construction | United<br>States |              |         |

| Tit | le                          | ID            | End Time 👃       | Commodity                | Regions           | Status               |
|-----|-----------------------------|---------------|------------------|--------------------------|-------------------|----------------------|
| ▼   | Status: Open (1)            |               |                  |                          |                   |                      |
| Pre | eregistration Questionnaire | Doc4845615015 | 30/10/2024 11:15 | Electric Construction 71 | USA United States | Pending Resubmission |

| Written by: Sydni Hamlin | Page <b>3</b> of <b>4</b> | Publication date: |
|--------------------------|---------------------------|-------------------|
| Approved by:             |                           | Version: 1.0      |
|                          |                           |                   |

|                 | ▲ Revise Response?                                                  |                     |                      |
|-----------------|---------------------------------------------------------------------|---------------------|----------------------|
|                 | You have already submitted a response for this event. Click OK if y | /ou would like to r | evise your response. |
| Revise Response |                                                                     | ок                  | Cancel               |
|                 | <b>L</b>                                                            |                     |                      |

Review comments from National Grid and revise the response and submit.

| Latest comment [23/10/2024]: please update attachments provided, more info needed                                                                                                    |
|----------------------------------------------------------------------------------------------------|
|                                                                                                    |
| Safety, Health & Environmental                                                                                                    |
| Name †                                                                                                    |
| different company name or names?                                                                                                    |
| ▼ 6.5 Backgound Checks                                                                                                    |
| 6.5.1 The safety and security of our employees and those representing<br>the National Grid brand is the key to our core values. To help<br>achieve and maintain this protection, National Grid needs to be<br>assured that people performing work for us are who they say they<br>are, and that they have the appropriate credentials for the work<br>they are to perform as contracted service providers. 6.5.2 Please DOWNLOAD, read, and retain theNational Grid's Background Grid's Background Gr |
| Requirements for Contracted Service Providers Policy (NGSP 6)                                                                                                    |
| 6.5.3 Please attach your signed B1 form here                                                                                                    |
| (*) indicates a required field                                                                                                    |
|                                                                                                    |
| Submit Entire Response Reload Last Bid Save draft                                                                                                    |

Questionnaire status will be updated once approved by National Grid.

| national <b>grid</b>                                  |                                            |                         |                                |                   |            |       |  |
|-------------------------------------------------------|--------------------------------------------|-------------------------|--------------------------------|-------------------|------------|-------|--|
|                                                       |                                            |                         |                                |                   |            |       |  |
| Hello                                                 |                                            |                         |                                |                   |            |       |  |
| National Grid -                                       | TEST has ap                                | proved                  | the question                   | naire that        | you comple | ted.  |  |
| Questionnaire<br>Questionnaire r<br>You'll be notifie | Overview<br>name: Prereg<br>d if any other | gistration<br>r tasks r | n Questionna<br>require your a | ire<br>ittention. |            |       |  |
| I his questionna                                      | aire is part of                            | TOIIOWIN                | ig processes:                  |                   |            | -     |  |
| Process Name                                          | Process Type                               | Material                | Commodity                      | Region            | Department | Owner |  |
| Preregistration<br>Process                            | Pre<br>Registration                        |                         | Electric                       | United            |            |       |  |

| Title                         | ID            | End Time ↓       | Commodity                | Regions           | Status   |
|-------------------------------|---------------|------------------|--------------------------|-------------------|----------|
| ▼ Status: Open (1)            |               |                  |                          |                   |          |
| Preregistration Questionnaire | Doc4845615015 | 16/11/6107 12:56 | Electric Construction 71 | USA United States | Approved |

| Written by: Sydni Hamlin | Page 4 of 4 | Publication date: |
|--------------------------|-------------|-------------------|
| Approved by:             |             | Version: 1.0      |